# 快速参考

## 复印

## 制作副本

## 进行快速复印

1 将原始文档面朝上放入 ADF 中, 让短边先进入, 或面朝下 放在扫描仪玻璃上。

**注意**:请勿将明信片、照片、小物品、透明胶片、照片纸 或薄介质(例如杂志剪报)放入 ADF 中。请将这些物品放 在扫描仪玻璃上。

- 2 如果您将文档放入 ADF 中,请调整纸张导片。
- 3 从打印机控制面板,按 💁。
- 4 如果您将文档放在扫描仪玻璃上并要复印其他页面,请将下一页放在扫描仪玻璃上,然后在键盘上按1。否则,在键盘上按2。
- 5 按 🚺 来返回到**就绪**。

### 使用 ADF 复印

1 将原始文档面朝上放入 ADF 中,让短边先进入。

**注意:**请勿将明信片、照片、小物品、透明胶片、照片纸或薄介质(例如杂志剪报)放入 ADF 中。请将这些物品放在扫描仪玻璃上。

- 2 调整纸张导片。
- **3** 从打印机控制面板,按**复印**按钮,或使用键盘来输入副本 份数。
- 4 根据需要更改复印设置。
- 5 从打印机控制面板,按 💁。
- 6 按 🎦 来返回到**就绪**。

### 使用扫描仪玻璃复印

- 1 将原始文档面朝下放在扫描仪玻璃的左上角上。
- 2 从打印机控制面板,按**复印**按钮,或使用键盘来输入副本 份数。
- 3 根据需要更改复印设置。
- 4 从打印机控制面板,按 💁。
- 5 将下一个文档放在扫描仪玻璃上,然后在键盘上按1。否则,在键盘上按2。
- 6 按 🌅 来返回到**就绪**。

### 取消复印作业

当文档在 ADF 中,在扫描仪玻璃上或文档正在打印时,可以 取消复印作业。要取消复印作业:

- Ⅰ 从打印机控制面板,按 ×。
   出现正在停止,接着出现取消作业。
- 2 按 ★ 来取消作业。 出现正在取消。

打印机清除 ADF 或打印机中的所有页面,然后取消作业。

# 电子邮件

## 准备发送电子邮件

### 设置电子邮件功能

要操作电子邮件,必须在打印机配置中打开它,并且有一个有效的 IP 地址或网关地址。要设置电子邮件功能:

1 在 Web 浏览器的地址字段中键入打印机 IP 地址。

**注意:**如果您不知道打印机的 IP 地址,请打印网络设置页 并在 TCP/IP 部分中找到 IP 地址。

- 2 单击**设置**。
- 3 在"默认设置"下面,单击电子邮件/FTP 设置。
- 4 单击电子邮件设置。
- 5 单击设置电子邮件服务器。

- 6 在字段中填写适当的信息。
- **7** 单击添加。

### 设置地址簿

1 在 Web 浏览器的地址字段中键入打印机 IP 地址。

**注意:**如果您不知道打印机的 IP 地址,请打印网络设置页 并在 TCP/IP 部分中找到地址。

- **2** 单击**设置**。
- 3 单击电子邮件/FTP 设置。
- 4 单击管理电子邮件快捷方式。
- 5 根据需要更改电子邮件设置。
- 6 单击**提交**。

## 使用"内嵌的 Web 服务器"创建电 子邮件快捷方式

1 在 Web 浏览器的地址字段中键入打印机 IP 地址。

**注意:**如果您不知道打印机的 IP 地址,请打印网络设置页 并在 TCP/IP 部分中找到 IP 地址。

- 2 单击**设置**。
- 3 在"其他设置"下面,单击管理快捷方式。
- 4 单击电子邮件快捷方式设置。
- 5 为收件人键入唯一的名称,然后输入电子邮件地址。

**注意:**如果您输入多个地址,请用逗号(,)分隔每一个地址。

- 6 选择扫描设置(格式、内容、颜色和分辨率)。
- 7 输入快捷方式号码,然后单击添加。 如果您输入的号码已被使用,您会得到选择其他号码的提示。

## 取消电子邮件

当文档在 ADF 中或扫描仪玻璃上时,可以取消电子邮件。要取消电子邮件:

Ⅰ 从打印机控制面板,按 ×。
 出现**正在停止**,然后出现取消作业。

2 按🗙来取消作业。

**注意:**如果您要继续处理作业,请按 🌅 来继续扫描电子 邮件。

#### 出现正在取消。

打印机清除 ADF 中的所有页面, 然后取消作业。一旦作业被 取消, 将出现复印屏幕。

# 传真

## 发送传真

### 使用打印机控制面板发送传真

1 将原始文档面朝上放入 ADF 中, 让短边先进入, 或面朝下 放在扫描仪玻璃上。

**注意:**请勿将明信片、照片、小物品、透明胶片、照片纸 或薄介质(例如杂志剪报)放入 **ADF**中。请将这些物品放 在扫描仪玻璃上。

- 2 如果您将文档放入 ADF 中,请调整纸张导片。
- **3** 从打印机控制面板,按**传真**按钮。
- 4 输入传真号码, 然后按 🕢。

#### 注意**:**

- 要在传真号码中产生两秒或三秒钟的暂停,请按 重拨/暂停按钮。拨号暂停在"传真到"行上显示为逗 号。如果您需要先拨外线,请使用此特性。
- 按 🚺 来将光标向左移动并删除一个数字。
- 要使用传真快捷方式,请按 ,然后按箭头按钮,直 到出现您需要的传真快捷方式。按 ,
- 5 按1来输入另一个传真号码,或按2来终止传真号码输入。

6 按 💁。

### 使用计算机发送传真

从计算机发送传真让您无需离开座位就能发送电子文档。这为 您提供了直接从软件程序传真文档的灵活性。

#### 对于 Windows 用户

- 1 打开文件后,单击文件 → 打印。
- 2 单击**属性、首选项、选项**或设置。
- 3 单击**其他选项**选项卡,然后单击**传真**。
- 4 在"传真"屏幕上,键入传真收件人的名称和号码。
- 5 单击确定,然后再次单击确定。

6 单击**发送**。

#### 对于 Mac OS X 10.5 版本用户

从计算机发送传真的步骤因操作系统而异。如需使用其他 Macintosh OS 版本的特定指导,请参阅 Mac OS 帮助。

- 1 打开文档后,选择**文件 > 打印**。
- 2 从"打印机"弹出菜单中选择打印机。

**注意:**为了在"打印"对话上看到传真选项,您必须将传 真驱动程序用于打印机。要安装传真驱动程序,请选择 **添加打印机**,然后选择驱动程序的传真版本并使用不同的 名称再次安装打印机。

- 3 输入传真信息(例如,传真收件人的名称和号码)。
- 4 单击**传真**。

## 创建快捷方式

### 使用"内嵌的 Web 服务器"创建传真目标快 捷方式

您可以创建永久的传真目标并分配一个快捷方式号码,而不用 每次要发送传真时都需要在打印机控制面板上输入传真收件人 的整个电话号码。可以创建单个传真号码的快捷方式,也可以 创建一组传真号码的快捷方式。

1 在 Web 浏览器的地址字段中键入打印机 IP 地址。

**注意:** 如果您不知道打印机的 IP 地址,请打印网络设置页 并在 TCP/IP 部分中找到 IP 地址。

2 单击**设置**。

#### 3 单击管理快捷方式。

**注意:**可能需要口令。如果您没有 ID 和口令,请从系统支持人员处获得一个。

- 4 单击传真快捷方式设置。
- 5 为快捷方式键入唯一的名称,然后输入传真号码。 要创建多号码的快捷方式,请输入成组的传真号码。

注意:用分号(;)来分隔组中的每一个传真号码。

6 分配快捷方式号码。 如果您输入的号码已被使用,您会得到选择其他号码的提示。

**7** 单击添加。

## 使用打印机控制面板创建传真目标快捷方式

1 将原始文档面朝上放入 ADF 中, 让短边先进入, 或面朝下 放在扫描仪玻璃上。

**注意:** 请勿将明信片、照片、小物品、透明胶片、照片纸 或薄介质(例如杂志剪报)放入 ADF 中。请将这些物品放 在扫描仪玻璃上。

- 2 如果您将文档放入 ADF 中,请调整纸张导片。
- 3 从打印机控制面板,按**传真**按钮。

**收件人:**出现在第一行上,并且时间和日期出现在第二行上。

4 按 🛄。

- 出现**地址簿搜索**。
- 5 按箭头按钮,直到出现添加,然后按 🕢。
- 6 按箭头按钮,直到出现**输入传真号码**,然后按

7 输入传真号码,然后按 𝒜。

- 8 按1来输入另一个传真号码,或按2来终止传真号码输入。
- 9 选择 2=否之后,出现输入名称。
  - a 在数字键盘上按下与您希望的字母相应的按钮。当您第 一次按下按钮时,将出现该按钮上的数字。当您再次按 下按钮时,将出现分配给该按钮的一个字母。
  - **b** 按向右箭头按钮来移动至下一个空格,或等待几秒钟光 标将会移动到下一个空格。

- C 一旦输入了传真名称,请按 √。 出现另存为快捷方式。
- d 输入快捷方式号码,然后按 𝒞.

## 取消外发的传真

当文档在 ADF 中或扫描仪玻璃上时,可以取消传真。要取消 传真:

- Ⅰ 从打印机控制面板,按 ×。
   出现正在停止,然后出现取消作业。
- 2 按🗙来取消作业。

**注意:**如果您要继续处理作业,请按 ᠫ 来恢复扫描传 真。

#### 出现**正在取消**。

打印机清除 ADF 中的所有页面, 然后取消作业。

## 扫描到计算机或闪存驱动器

## 扫描到计算机

1 在 Web 浏览器的地址字段中键入打印机 IP 地址。

**注意:**如果您不知道打印机的 IP 地址,请打印网络设置页 并在 TCP/IP 部分中找到地址。

- 2 单击扫描配置文件。
- 3 单击**创建**。
- 4 选择扫描设置,然后单击下一步。
- 5 在计算机上选择一个保存扫描输出文件的位置。
- 6 输入配置文件名称。
  配置文件名称是出现在显示屏上"扫描配置文件"列表中的名称。
- 7 单击**提交**。
- 8 扫描文档。

当您单击"提交"时,会自动分配一个快捷方式号码。请记住这个快捷方式号码,并且在您准备扫描文档时使用它。

**a** 将原始文档面朝上放入 **ADF** 中, 让短边先进入, 或面 朝下放在扫描仪玻璃上。

**注意**:请勿将明信片、照片、小物品、透明胶片、照 片纸或薄介质(例如杂志剪报)放入 ADF 中。请将这 些物品放在扫描仪玻璃上。

- **b** 如果您将文档放入 ADF 中,请调整纸张导片。
- C 按扫描/电子邮件按钮。
- d 按箭头按钮,直到出现**配置文件**,然后按 🕢。
- e 按 #\_\_\_, 然后输入快捷方式号码。
- f 按 💁。
- 9 返回到计算机来查看文件。 输出文件被保存在您指定的位置中或在您指定的程序中启动。

### 扫描到闪存驱动器

注意: USB 端口在选定的打印机型号上不可用。

1 将闪存驱动器插入前部 USB 端口中。

#### 出现**访问 USB**。

- **注意:** 当闪存驱动器被插入打印机中时,打印机只能扫描 到闪存驱动器或从闪存驱动器打印文件。其他打印机功能 都不可用。
- **2** 在键盘上按 **1**。
- 3 按箭头按钮,直到出现扫描到 USB,然后按 **√**。 出现按"开始"以开始。
- 4 将原始文档面朝上放入 ADF 中, 让短边先进入, 或面朝下 放在扫描仪玻璃上。

**注意:** 请勿将明信片、照片、小物品、透明胶片、照片纸 或薄介质(例如杂志剪报)放入 ADF 中。请将这些物品放 在扫描仪玻璃上。

- 5 如果您将文档放入 ADF 中,请调整纸张导片。
- 6按💁。